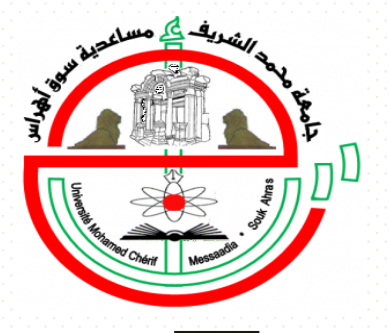

# PROCÉDURE **D'INSCRIPTION EN PREMIÈRE ANNÉE** MASTER

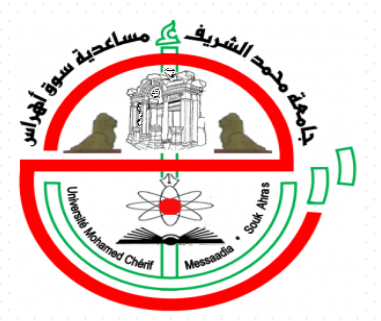

Vice-Rectorat de la Formation Supérieure du 1<sup>er</sup> et 2<sup>eme</sup> cycle, la Formation Continue, les Diplômes, et la Formation Supérieure de Graduation Par Abdallah AMIRAT

# Procédure d'inscription en première année Master

 Pour toute opération à effectuer sur la plateforme, le postulant doit procéder à la création d'un compte pour l'obtention d'un nom d'utilisateur et d'un mot de passe :

- Dans le menu proposé à gauche de la page, cliquer sur le bouton « Inscription » et renseigner le formulaire,
- Une fois que vous aurez renseigné et validé le formulaire, votre compte d'accès sera créé et un lien d'activation de votre compte vous sera communiqué par mail sur votre boite électronique.

• Le lien transmis par email vous permet d'activer votre compte.

compte

σ

Activation

- Après l'activation de votre compte, connectez vous sur la plateforme avec votre nom d'utilisateur (adresse mail) et votre mot de passe.
- Dans le cas de non réception de votre mail d'activation, prière de vérifier le dossier spam de votre boite mail, ou l'exactitude du mail fourni dans la phase précédente
- En cas de difficulté d'accès (lien d'activation non reçu, compte non activé ...), adressez vous au plus proche établissement universitaire qui transmettera votre doléance.

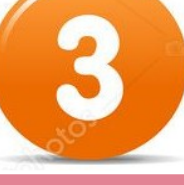

S

١D

Sod

bro

ires

formula

les

eignei

NS N

Re

- Le dossier de candidature électronique est obligatoire pour se porter candidat aux formations de master.
- Le renseignement des formulaires doit se faire dans l'ordre suivant:
  - Informations Personnelles
  - Parcours universitaire
  - Dossier de candidature (Art 5 Arrêté 363 du 09 juin 2014)
  - Fiche de voeux (Important: La répartion du nombre de places est définie par catégorie selon <u>l'article</u> 7 de l'arrêté 363 du 09 juin 2014)
  - Confirmation et impression du récépissé de dépot de candidature
- Le candidat peut suivre à tout moment l'état d'avancement du traitement de son dossier via la plateforme

# Procédure d'inscription en première Année Master

d'attente

listes

des

Traitement

candidatures \_es examinées seront comités par les pédagogiques au des niveau établissements universitaires conformément aux dispositifs réglementaires en vigueur.

l'affectation et validation de traitement du ésultat Ř

 Après traitement des candidatures, si au moins un des voeux du candidat est accepté, ce dernier recevra une notification de la décision à travers la plateforme et dans sa boite mail

 La validation d'un choix entraine l'annulation systèmatique des autres choix acceptés.

 En cas de non validation de l'un des choix acceptés, la candidature est systématiqment annulée, aucune réclamation ne sera permise

- En cas de validation d'une affectation, le candidat doit imprimer le document préalable à présenter à l'inscription définitive .
- Des listes d'attente sont établies pour candidats non retenus, ces liste seront traitées en cas de libération de places.

 Après de phase les validation (étape 5), places libérées (Afffections validées non par les candidats dans la phase précédente) sont attribuées aux candidats auparavant retenus en liste d'attente.

- Le candidat doit suivre, via la plateforme, l'état de sa candidature.
- Le candidat rentenu en liste d'attente doit valider son affectation.
- En cas de non validation, la candidature est définitivement annulée après expiration du délai <u>(cf calendrier)</u>.

• Le candidat doit se présenter l'établissement d'affectation, dans délais les (Cf calendrier) muni du document imprimé du et dossier de candidature (Art 5 Arrête 363 du 09 iuin 2014).

définitive

Inscription

 Après validation du choix, le candidat procède à l'impression de l'attestation d'affectation, pièce exigée à l'inscription <u>définitive.</u>

# Inscription en première année Master 2019/2020 cliquez sur le lien suivant

# https://progres.mesrs.dz/webinscription/

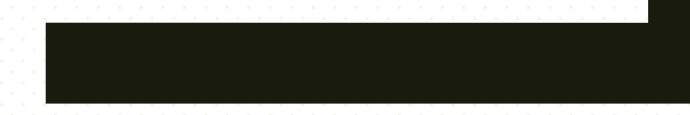

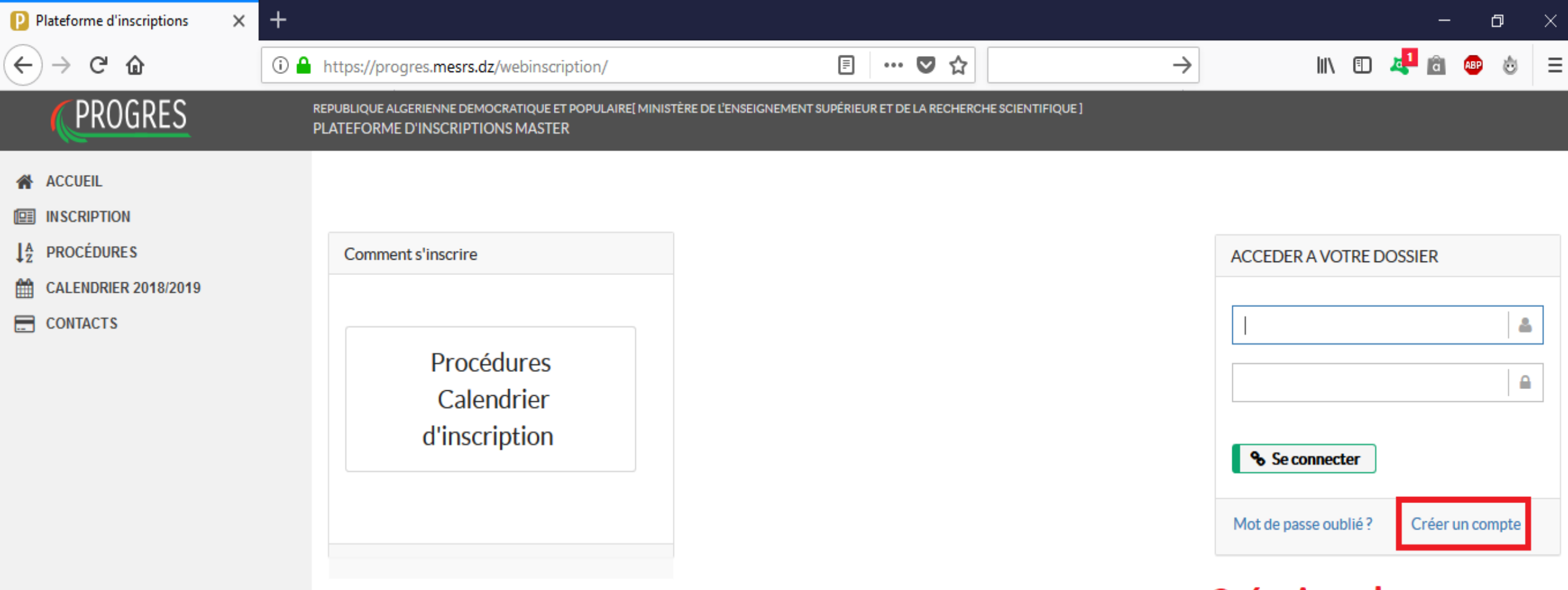

# Création du compte

| Plateforme d'inscriptions                                                                                               | × +                                                                                                    |                                                                                                    |                   | - 0 ×            |
|----------------------------------------------------------------------------------------------------|----------------------------------------------------------------------------------------------------|----------------------------------------------------------------------------------------------------|-------------------|------------------|
| ← → ♂ ଢ                                                                                                    | (i)                                                                                                    | ebinscription/pages/inscription/Inscription.xhtn 🛛 🐨 😒 😭                                                                   | $\rightarrow$     | III\ 🗉 🦊 🖻 🐵 👌 😑 |
| PROGRES                                                                                                    | REPUBLIQUE ALGERIENNE DEMOCR<br>PLATEFORME D'INSCRIPTIONS                                                                              | ATIQUE ET POPULAIRE[ MINISTÈRE DE L'ENSEIGNEMENT SUPÉRIEUR ET DE LA RECHERCHE<br>MASTER                                    | SCIENTIFIQUE ]    |                  |
| <ul> <li>ACCUEIL</li> <li>INSCRIPTION</li> <li>JA PROCÉDURES</li> <li>CALENDRIER 2018/2019</li> <li>CONTACTS</li> </ul> | Formulaire d'inscription   Type d'inscription   Nom   Prénom   Année de Bac   Mail   Votre mot de passe   Confirmer votre mot de passe | Inscription master univ Souk Ahras 2015 20152015 Dgmail.com Je ne suis pas un robot reCAPTCHA Confidentialité - Conditions | on, après "Enregi | strer"           |

| Plateforme d'inscriptions X                                                                                                    | +                                                                                           |                                  |                                       |                          | - 0 ×                  |
|----------------------------------------------------------------------------------------------------|---------------------------------------------------------------------------------------------|----------------------------------|---------------------------------------|--------------------------|------------------------|
| ← → ♂ ଢ                                                                                                    | ⓐ ▲ https://progres.mesrs.dz/webinscription/p                                               | ages/editInfosPersonnelCan       | dida 🚥 🛡 🏠                            | $\rightarrow$            | III\ 🖸 🦊 🖻 🐵 💩 😑       |
| PROGRES                                                                                                    | REPUBLIQUE ALGERIENNE DEMOCRATIQUE ET POPULAI<br>PLATEFORME D'INSCRIPTIONS MASTER           | IRE[ MINISTÈRE DE L'ENSEIGNEMENT | SUPÉRIEUR ET DE LA RECHERCHE SCIENTIF | IQUE]                    | univ Souk Ahras        |
| <ul> <li>ACCUEIL</li> <li>MON DOSSIER</li> <li>PROCÉDURES</li> <li>CALENDRIER 2018/2019</li> <li>MES NOTIFICATIONS (1)</li> </ul> | Compte Information<br>Veuillez utiliser le navigateur firefox;<br>Informations Personnelles | 2<br>ns Personnels Par           | 3 d<br>rcours Document                | s Fiche de Veoux         | Confirmation           |
|                                                                                                    |                                                                                             | Matricule                        | M201520152015                         | Adresse électronique     | abdoun.41.dz@gmail.com |
|                                                                                                    |                                                                                             | Nom Latin                        | univ                                  | Prénom Latin             | Souk Ahras             |
|                                                                                                    |                                                                                             | Nom Arabe                        | جامعة                                 | Prénom Arabe             | سوی اهراس              |
|                                                                                                    |                                                                                             | Sexe                             | Homme 👻                               | Date de naissance        | 21/05/1992             |
|                                                                                                    |                                                                                             | Lieu de naissance                | Souk Ahras                            | Adresse                  | Souk Ahras             |
|                                                                                                    | + Modifier la photo                                                                         | Numéro de téléphone              | (0666) 66-66-66                       | Situation Professionelle | Chômeur 👻              |
|                                                                                                    |                                                                                             |                                  |                                       |                          |                        |

🔹 Précédent 🛛 🖺 Enregistrer

✓ Valider ► Suivant

# Remplir le formulaire, après Enregistrer et Valider

| Plateforme d'inscriptions × +                              |                                                                                                |                                                                  |                                                         |                                                                                      | - 0                                                                | ×  |
|------------------------------------------------------------|------------------------------------------------------------------------------------------------|------------------------------------------------------------------|---------------------------------------------------------|--------------------------------------------------------------------------------------|--------------------------------------------------------------------|----|
| ← → ♂ ☆                                                    | https://progres.mesrs.dz/webinscription/pag                                                    | es/editInfosPersonnelCandida                                     | … ◙ ☆                                                   | $\rightarrow$                                                                        | lii\ 🖸 🦊 🖻 💩 🔅                                                     | ≡  |
| PROGRES                                                    | REPUBLIQUE ALGERIENNE DEMOCRATIQUE ET POPULAIRE                                                | MINISTÈRE DE L'ENSEIGNEMENT SUPÉRIE                              | UR ET DE LA RECHERCHE SCIENTIFIC                        | QUE]                                                                                 | univ Souk Ahra                                                     | Š  |
| ACCUEIL  MON DOSSIER                                       | Compte Informations I<br>Veuillez utiliser le navigateur firefox;<br>Informations Personnelles | Personnels Parcours                                              | 4<br>Documents                                          | Fiche de Veoux                                                                       | Confirmation                                                       |    |
| <ul> <li>MESNOTIFICATIONS (1)</li> <li>CONTACTS</li> </ul> |                                                                                                | Matricule<br>Nom Latin<br>Nom Arabe<br>Sexe<br>Lieu de naissance | M201520152015<br>سانه<br>المنابع<br>Homme<br>Souk Ahras | Adresse électronique<br>Prénom Latin<br>Prénom Arabe<br>Date de naissance<br>Adresse | :@gmail.com<br>Souk Ahras<br>سوق اهراس<br>21/05/1992<br>Souk Ahras |    |
|                                                            | Modifier la photo     Précédent                                                                | Numéro de téléphone                                              | (0666) 66-66-66<br>istrement, c                         | Situation Professionelle                                                             | Chômeur<br>Annuler la Validation<br>Suiva<br>er la validation      | nt |

| Plateforme d'inscriptions                                        | +                                                                    |                                                                   |                                 | – 0 ×             |
|------------------------------------------------------------------|----------------------------------------------------------------------|-------------------------------------------------------------------|---------------------------------|-------------------|
| ← → ♂ ☆                                                          | i Attps://progres.mesrs.dz/webinso                                   | cription/pages/editParcoursCandid                                 | ♥☆ →                            | III\ 🗉 🦺 💼 🐵 👌 😑  |
| PROGRES                                                          | REPUBLIQUE ALGERIENNE DEMOCRATIQUE<br>PLATEFORME D'INSCRIPTIONS MAST | ET POPULAIRE[ MINISTÈRE DE L'ENSEIGNEMENT SUPÉRIEUR ET DE L<br>ER | A RECHERCHE SCIENTIFIQUE ]      | univ Souk Ahras   |
| ACCUEIL<br>MON DOSSIER<br>J <sup>A</sup> <sub>Z</sub> PROCÉDURES | Compte In                                                            | 2<br>formations Personnels Parcours                               | 4 5<br>Documents Fiche de Veoux | 6<br>Confirmation |
| CALENDRIER 2018/2019                                             | Veuillez utiliser le navigateur firefox;<br><b>Cursus</b>            |                                                                   |                                 |                   |
| CONTACTS                                                         | Cursus                                                               | LMD                                                               |                                 | •                 |
|                                                                  | Diplôme                                                              |                                                                   |                                 |                   |
|                                                                  | Etablissement                                                        | Université de Souk Ahras                                          |                                 | •                 |
|                                                                  | Diplome (Domaine/specialité)                                         | Mathématiques et Informatique                                     | •                               |                   |
|                                                                  | (LMD)                                                                | Licence                                                           | -                               |                   |
|                                                                  | Année d'obtention                                                    |                                                                   | ٩                               |                   |
|                                                                  | Nombre d'années redoublées                                           | Licence<br>MATHÉMATIQUES                                          |                                 |                   |

| Nombre d'années redoublées          | Licence                                                                                         | Î |                      |
|-------------------------------------|-------------------------------------------------------------------------------------------------|---|----------------------|
| Nombre d'années admises avec dettes | MATHÉMATIQUES<br>SYSTÈMES INFORMATIQUES<br>INGÉNIERIE DES SYSTÈMES D'INFORMATION ET DU LOGICIEL |   |                      |
| #                                   | RECHERCHE OPÉRATIONNELLE ET AIDE À LA DÉCISION                                                  |   | SESSION              |
| No records found.                   | GESTION DES SYSTÈMES D'INFORMATION                                                              |   |                      |
| 🔹 Précédent 🛛 🖺 Enregistrer         | MODELISATION ET AIDE A LA DECISION                                                              | ~ | ✓ Valider  ► Suivant |

| Plateforme d'inscriptions X                                                                                                    | +                                                                                         |                                                                            |                                |                         |                                |               |             | -                     | ٥             | ×        |
|----------------------------------------------------------------------------------------------------|-------------------------------------------------------------------------------------------|----------------------------------------------------------------------------|--------------------------------|-------------------------|--------------------------------|---------------|-------------|-----------------------|---------------|----------|
| ← → ♂ ŵ                                                                                                    | (1) 🔒 https://progres.mesrs.dz/webinscri                                                  | ption/pages/editParcoursC                                                  | Candida 🔳 🚥 💟                  | ☆                       | $\rightarrow$                  | 111/          |             | 1 🖻                   | ە 🗠           | ≡        |
| (PROGRES                                                                                                    | REPUBLIQUE ALGERIENNE DEMOCRATIQUE ET<br>PLATEFORME D'INSCRIPTIONS MASTEI                 | l populaire[ ministère de l'ense<br>R                                      | EIGNEMENT SUPÉRIEUR ET DE LA R | ECHERCHE SCIENTIFIQUE ] |                                |               |             | univ                  | Souk Ahr      | as       |
| <ul> <li>ACCUEIL</li> <li>MON DOSSIER</li> <li>PROCÉDURES</li> <li>CALENDRIER 2018/2019</li> <li>MES NOTIFICATIONS ()</li> <li>CONTACTS</li> </ul> | Compte Info<br>Veuillez utiliser le navigateur firefox:<br>Cursus<br>Cursus               | 2<br>ormations Personnels                                                  | Parcours                       | 4<br>Documents          | 5<br>Fiche de Veoux            |               | Cont        | 6<br>firmation        |               | •        |
|                                                                                                    | Diplôme<br>Etablissement<br>Diplome (Domaine/specialité)<br>(LMD)                         | Université de Souk Ahras<br>Mathématiques et Inform<br>SYSTÈMES INFORMATIO | s<br>natique<br>QUES           | •                       | •                              |               |             |                       |               | •        |
|                                                                                                    | Année d'obtention<br>Nombre d'années redoublées<br>Nombre d'années admises avec<br>dettes | 2017<br>3<br>1                                                             | Après av<br>sur "Enre          | oir rempl<br>gistrer" p | i le formula<br>oour affiche   | ire,<br>r un  | clic<br>e z | quez<br>one           |               |          |
|                                                                                                    | #<br>No records found.                                                                    |                                                                            | ∾ce qui vo<br>des seme         | ous permé<br>estres ave | ettra d'entre<br>ec leurs créd | er le<br>lits | s m<br>• v  | <b>ioye</b><br>alider | nne<br>• Suiv | <b>S</b> |

· ø >

٢

≡

III\ 🗉 🦺 💼 🐠

 $\rightarrow$ 

#### Plateforme d'inscriptions

× +

# (←) → C' 🏠

### (i) A https://progres.mesrs.dz/webinscription/pages/editParcoursCa (110%)

|                                        |                                                          | 1 | ^ |
|----------------------------------------|----------------------------------------------------------|---|---|
| Diplome<br>(Domaine/specialité) (LMD)  | Mathématiques et Informatique       systems informations |   |   |
| Année d'obtention                      | 2017                                                     |   |   |
| Nombre d'années<br>redoublées          | 3                                                        |   |   |
| Nombre d'années admises<br>avec dettes | 1                                                        |   |   |

… ◙ ☆

| #                                                  | NOTE  | CREDIT |   | SESSION   |         |
|----------------------------------------------------|-------|--------|---|-----------|---------|
| Moyenne Semestre 1                                 | 10.00 | 30     |   | Normal 💽  | Rattrap |
| Moyenne Semestre 2                                 | 12.00 | 30     |   | Normal 💽  | Rattrap |
| Moyenne Semestre 3                                 | 13.00 | 30     | • | Normal 🔵  | Rattrap |
| Moyenne Semestre 4                                 | 12.00 | 30     | 0 | Normal 🔵  | Rattrap |
| Moyenne Semestre 5                                 | 14.00 | 30     | 0 | Normal 🔵  | Rattrap |
| Moyenne Semestre 6                                 | 17.00 | 30     | 0 | Normal    | Rattrap |
|                                                    |       |        |   |           |         |
| <ul> <li>Précédent</li> <li>Enregistrer</li> </ul> | F     |        |   | ✓ Valider | Suivant |

Plateforme d'inscriptions × +þ G … ☑ ☆  $\rightarrow$ |||\ ⊡ ≣ ŵ i 🔒 https://progres.mesrs.dz/webinscription/pages/editParcoursCa 110 % r ar cours compre mornadona r craonnela Documento FIGHE GE YOUA communition ↓<sup>2</sup> PROCEDURES CALENDRIER 2018/2019 Veuillez utiliser le navigateur firefox; Cursus MES NOTIFICATIONS 0 LMD Cursus CONTACTS

| Diplôme                             |                                                      |  |  |  |
|-------------------------------------|------------------------------------------------------|--|--|--|
| Etablissement                       | Université de Souk Ahras                             |  |  |  |
| Diplome (Domaine/specialité) (LMD)  | Mathématiques et Informatique / systems informations |  |  |  |
| Année d'obtention                   | 2017                                                 |  |  |  |
| Nombre d'années redoublées          | 3                                                    |  |  |  |
| Nombre d'années admises avec dettes | 1                                                    |  |  |  |

| #                  | NOTE | CREDIT | SESSION    |
|--------------------|------|--------|------------|
| Moyenne Semestre 1 | 10.0 | 30     | Rattrapage |
| Moyenne Semestre 2 | 12.0 | 30     | Rattrapage |
| Moyenne Semestre 3 | 13.0 | 30     | Normal     |
| Moyenne Semestre 4 | 12.0 | 30     | Normal     |
| Moyenne Semestre 5 | 14.0 | 30     | Normal     |
| Moyenne Semestre 6 | 17.0 | 30     | Normal     |

Précédent

←

Ê

Annuler la Validation

Suivant

۸

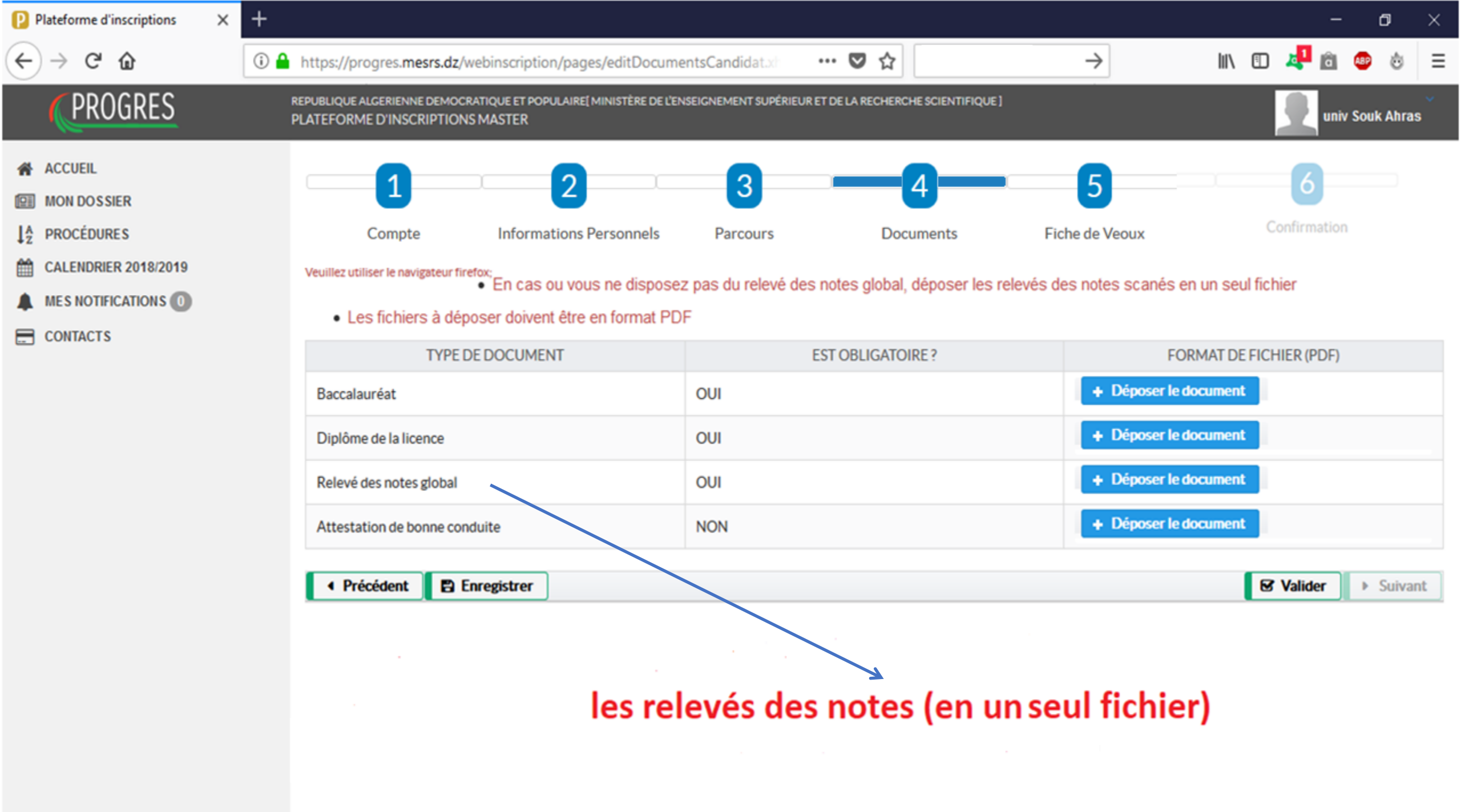

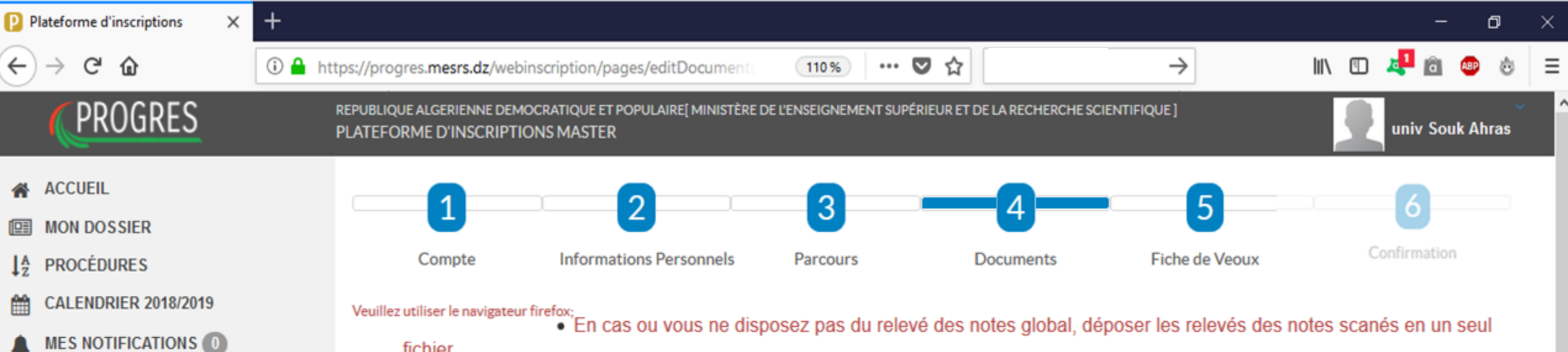

fichier

CONTACTS

#### Les fichiers à déposer doivent être en format PDF

| TYPE DE DOCUMENT              | EST OBLIGATOIRE ? | FORMAT DE FICHIER (PDF) |
|-------------------------------|-------------------|-------------------------|
| Baccalauréat                  | OUI               |                         |
| Diplôme de la licence         | OUI               |                         |
| Relevé des notes global       | OUI               |                         |
| Attestation de bonne conduite | NON               |                         |

| Précédent | Annuller la validation | Suivant |
|-----------|------------------------|---------|
|           |                        |         |
|           |                        |         |

| Plateforme d'inscriptions X | +                        |                                                                          |                             |                    |               |            |              |              |                             |            |      |       | -      |         | ٥       | × |
|-----------------------------|--------------------------|--------------------------------------------------------------------------|-----------------------------|--------------------|---------------|------------|--------------|--------------|-----------------------------|------------|------|-------|--------|---------|---------|---|
| ← → ♂ ☆                     | 🛈 🔒 https://p            | rogres. <b>mesrs.dz</b> /webi                                            | inscription/page            | s/editVoeuxCar     | ndidata       | F          | ♥            | <b>☆</b> ( ) |                             | >          | 111\ | 1     | 1<br>â | ABP     | ٨       | ≡ |
| PROGRES                     | REPUBLIQUE               | ALGERIENNE DEMOCRATIC<br>ME D'INSCRIPTIONS MA                            | QUE ET POPULAIRE[1<br>ASTER | MINISTÈRE DE L'ENS | EIGNEMENT SU  | UPÉRIEUR   | et de la reg | CHERCHESC    | IENTIFIQUE ]                |            |      |       | un     | iv Soul | k Ahras | ~ |
| ACCUEIL<br>MON DOSSIER      |                          | 1                                                                        | 2                           |                    | 3             |            |              | 4            |                             | 5          |      |       | 6      |         |         |   |
|                             |                          | Compte                                                                   | Informations                | Personnels         | Parco         | urs        |              | Docum        | ents Fiche                  | de Veoux 🤇 |      | Confi | rmatio | n       |         |   |
| MES NOTIFICATIONS ()        | Veuillez ut<br>Si le mas | illiser le navigateur firefox;<br><b>ter souhaité ne figure</b><br>uveau | pas dans la liste           | des formations     | proposées,    | veuillez ( | prendre o    | ontact ave   | c l'établissement d'accue   | 1          |      |       |        |         |         |   |
|                             | N \$                     | ETA                                                                      | BLISSEMENT                  |                    |               | DO         | MAINE        |              |                             | MASTER     |      |       |        | #       |         |   |
|                             | fiche de                 | e voeux vide                                                             |                             |                    |               |            |              |              |                             |            |      |       |        |         |         |   |
|                             | Etablis                  | sement                                                                   |                             | Université de S    | ouk Ahras     |            |              |              |                             |            |      |       |        |         | Ŧ       | - |
|                             | Domain                   | ne                                                                       |                             | Mathématique       | s et Informat | tique      |              |              |                             |            |      |       |        |         | •       |   |
|                             | Master                   | r                                                                        |                             | WEB ET INTEL       | LIGENCE AF    | RTIFICIEL  | LLE (Nom     | ore de plac  | es : 20, filière : INFORMAT | IQUE)      |      |       |        |         | -       | Ĵ |

#### Consulter la liste des licences éligibles

Précédent Enregistrer
Remplissez la fiche de voeux (inscrivez-vous dans une spécialite de master), après "Enregistrer", Si vous voulez ajouter une autre spécialité, cliquez sur "nouveau", et à la fin, "Valider" l'inscripton

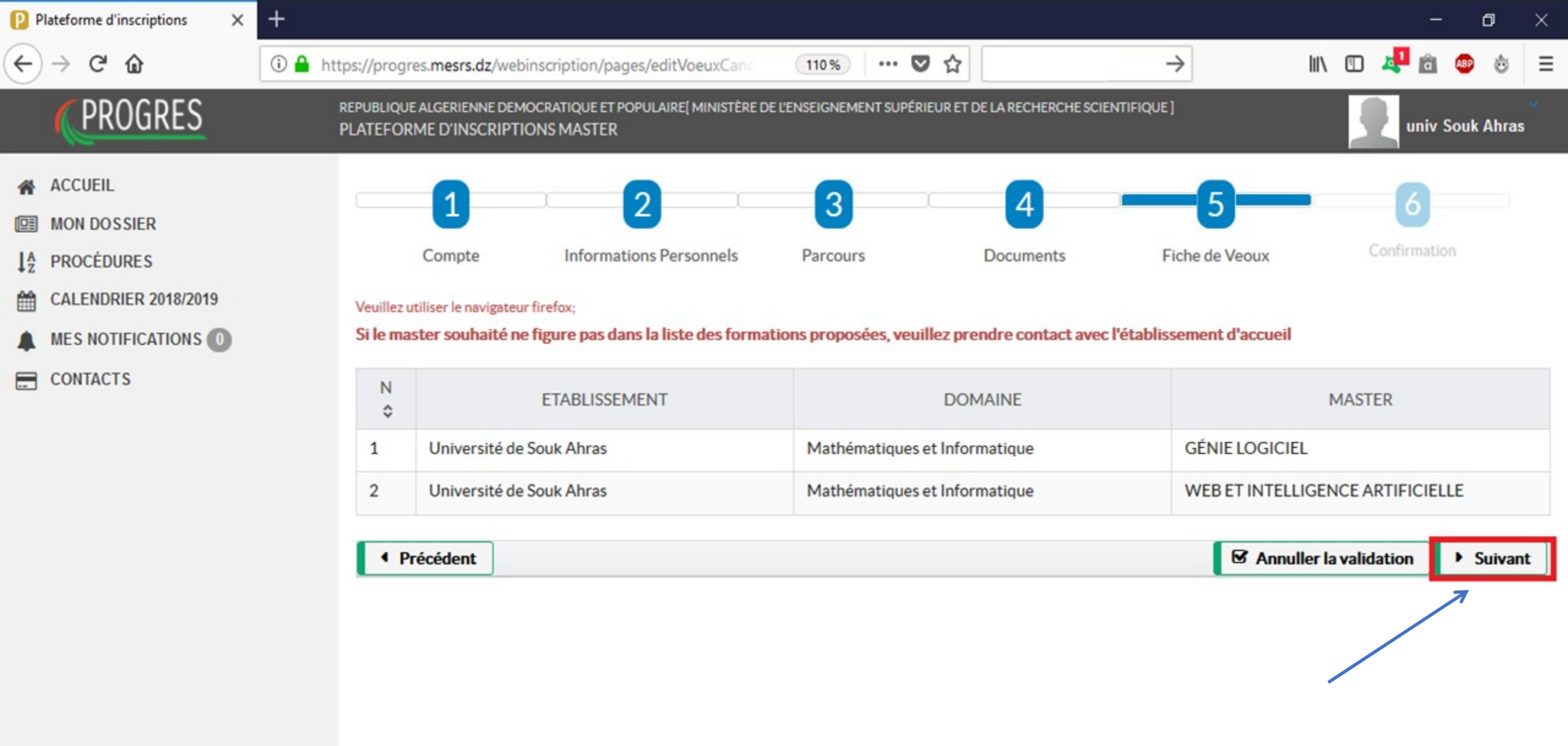

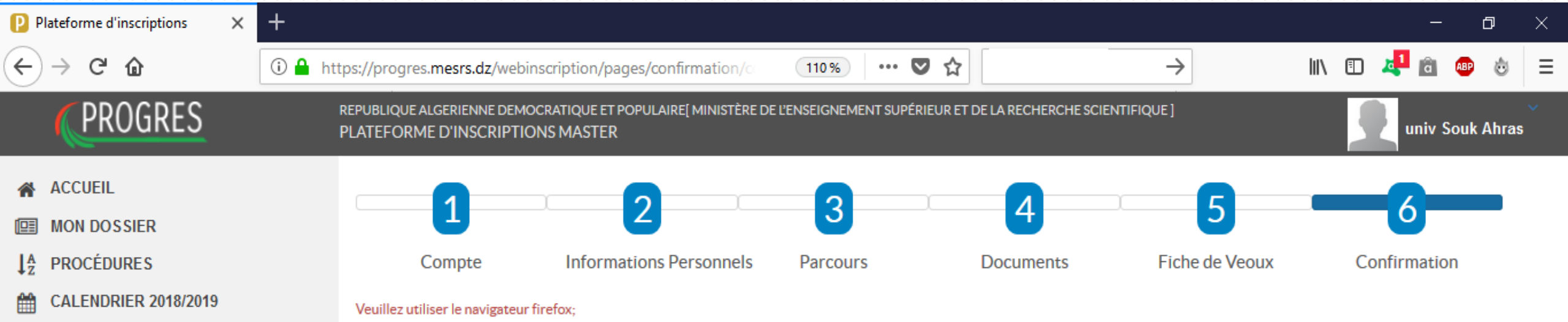

- MES NOTIFICATIONS
- CONTACTS

# Avant de confirmer il est nécessaire de compléter les données ci-dessous:

#### Nous vous rapellons que:

- Vous êtes sur le point de confirmer votre candidature, une fois cette opération effectuée, vous ne pourrez plus rien modifier.
- Les résultats de votre candidature peuvent être consultés sur le même espace, en utilisant votre e-mail et votre mot de passe.
- Attention si vous ne confirmez pas votre candidature, elle sera systématiquement annulée.

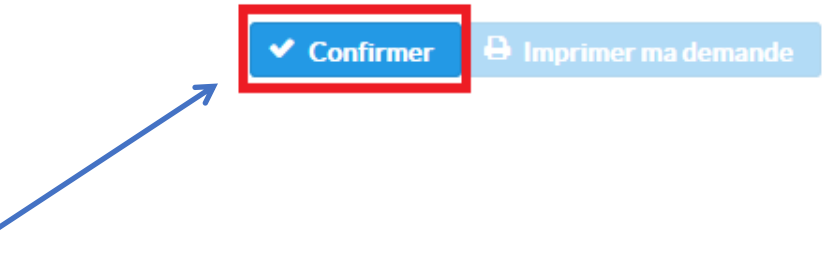

| Ouverture de demande_master.pdf                                                                                     | ×                                                                                                    | - 0 ×            |
|----------------------------------------------------------------------------------------------------|----------------------------------------------------------------------------------------------------|------------------|
| Vous avez choisi d'ouvrir :                                                                                         | rebinscription/pages/confirmation/○ 110% ···· ♥ ☆ →                                                                | III\ 🗉 🦊 💼 🐵 👌 😑 |
| demande_master.pdf<br>qui est un fichier de type : Adobe Acrobat Document<br>à partir de : https://progres.mesrs.dz | EMOCRATIQUE ET POPULAIRE[ MINISTÈRE DE L'ENSEIGNEMENT SUPÉRIEUR ET DE LA RECHERCHE SCIENTIFIQUE ]<br>PTIONS MASTER | univ Souk Ahras  |
| Que doit faire Firefox avec ce fichier ?         O Ouvrir avec       Adobe Acrobat Reader DC (par défaut)           | 2 3 4 5                                                                                                    | 6                |
| Enregistrer le fichier           Ioujours effectuer cette action pour ce type de fichier.                           | Informations Personnels Parcours Documents Fiche de Veoux                                                          | Confirmation     |
| OK Annu                                                                                                    | mer il est nécessaire de compléter les données ci-dessous:                                                         |                  |
| Nous vous r                                                                                                    | pellons que:                                                                                                    |                  |
| Vous é                                                                                                    | es sur le point de confirmer votre candidature, une fois cette opération effectuée, vous ne pourrez plus r         | rien modifier.   |

- Les résultats de votre candidature peuvent être consultés sur le même espace, en utilisant votre e-mail et votre mot de passe.
- Attention si vous ne confirmez pas votre candidature, elle sera systématiquement annulée.

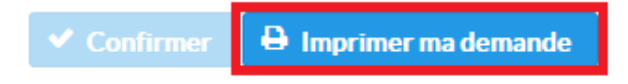

# Exemplaire de « Candidature en première année master – Récépissé »

الجـمهوريـــة الجــزائريــة الديمــقراطيــة الشـعبية

République Algérienne Démocratique et Populaire

وزارة التعليم العبالي و البحث العليمي

Ministère de l'Enseignement Supérieur et de la Recherche Scientifique

Direction Générale des Enseignements et de la Formation Supérieurs

المديرية العامة للتعليم والتكوين العاليين

# Candidature en première année master - Récépissé

| M./ Mme univ Souk Ahras    |          | М                 | atricule M | 201520152015 |
|----------------------------|----------|-------------------|------------|--------------|
| Né (e) le: 21/05/1992      |          | à: Souk Ahras     |            |              |
| Matricule du baccalauréat: | 20152015 | Année d'o         | btention : | 2015         |
| Type de cursus: LICENCE    | LMD      | Année d'obtention | 2017       |              |
| Diplôme: ML/ systems info  | rmations |                   |            |              |

# Fiche de Voeux

| Choix | Etablissement            | Domaine                       | Master                              |
|-------|--------------------------|-------------------------------|-------------------------------------|
| 1     | Université de Souk Ahras | Mathématiques et Informatique | GÉNIE LOGICIEL                      |
| 2     | Université de Souk Ahras | Mathématiques et Informatique | WEB ET INTELLIGENCE<br>ARTIFICIELLE |

| P PI     | ateforme d'inscriptions 🛛 🗙 | +        |          |                                                                                      |                                                          | - 0 ×                                                           |
|----------|-----------------------------|----------|----------|--------------------------------------------------------------------------------------|----------------------------------------------------------|-----------------------------------------------------------------|
| €        | $ ightarrow$ C' $rac{1}{2}$ | 🛈 🔒 http | os://pro | gres.mesrs.dz/webinscription/pages/notificatio                                       | 10% … ♥☆ <                                               | 🛨 III\ 🗊 🦊 💼 💩 😑                                                |
|          | PROGRES                     | R        | EPUBLIC  | QUE ALGERIENNE DEMOCRATIQUE ET POPULAIRE[ MINISTÈRE DE<br>DRME D'INSCRIPTIONS MASTER | L'ENSEIGNEMENT SUPÉRIEUR ET DE LA RECHERCHE SCIENTIFIQUI | E] univ Souk Ahras                                              |
| <b>*</b> | ACCUEIL<br>MON DOSSIER      |          | Liste    | des notifications                                                                    |                                                          |                                                                 |
|          | PROCÉDURES                  |          | N°       | DATE                                                                                 | OBJET                                                    | DATE                                                            |
| ↓z       | CALENDRIER 2018/2019        |          | 1        | 2018-06-30 00:00:00.0                                                                | Confirmation de la candidature                           | vous avez confirmé votre candidature                            |
|          | MES NOTIFICATIONS 2         |          | 2        | 2018-06-30 00:00:00.0                                                                | Récipissé imprimé                                        | vous avez téléchargé votre récipisse de dépôt de<br>candidature |
|          | CONTACTS                    |          |          |                                                                                      |                                                          |                                                                 |
|          |                             |          |          |                                                                                      |                                                          |                                                                 |

# **Consulter les notifications**

# Consulter l'état de la demande d'inscription en première année master 2019/2020 cliquez sur le lien suivant

# https://progres.mesrs.dz/webinscription/

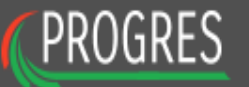

# ↓<sup>A</sup> PROCÉDURES

CALENDRIER 2018/2019

CONTACTS

Si vous avez des difficultés d'accès, prière de contacter l'établissement d'enseignement supèrieur le plus proche de votre domicil

| D (1          |  |
|---------------|--|
| Procédures    |  |
| Calendrier    |  |
| d'inscription |  |

| ACCEDER A VOTRE DOSSIER |   |
|-------------------------|---|
|                         |   |
|                         | - |
|                         |   |
| Se connecter            |   |
| Mot de passe oublié ?   |   |

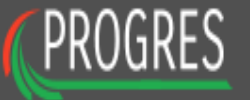

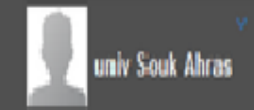

# I MON DOSSIER

↓<sup>A</sup><sub>Z</sub> PROCÉDURES

CALENDRIER 2018/2019

CONTACTS

#### Consulter l'état de votre demande d'inscription en première année master

| N \$ | ETABLISSEMENT               | DOMAINE                          | MASTER                                 | ETAT DE MA<br>DEMANDE  | CONFIRMATION            |
|------|-----------------------------|----------------------------------|----------------------------------------|------------------------|-------------------------|
| 1    | Université de Souk<br>Ahras | Mathématiques et<br>Informatique | GÉNIE LOGICIEL                         | Affectation définitive | Emprimer mon affectaion |
| 2    | Université de Souk<br>Ahras | Mathématiques et<br>Informatique | WEB ET<br>INTELLIGENCE<br>ARTIFICIELLE | Rejeté                 |                         |

A la proclamation des résultats, vous devez confirmer un seul voeu parmi ceux accéptés. Les résultats sont définitifs et aucun recours n'est permis.

Une fois vous confirmez votre choix, les autres voeux seront systèmatiquement perdu, le choix confirmé est votre affectation définitive et il n'est plus possible d'annuler la confirmation

الجـمهوريـــة الجــزائريــة الديمــقراطيــة الشـعبية

République Algérienne Démocratique et Populaire

وزارة التعليم العـالي و البـحث العلـــمي

Ministère de l'Enseignement Supérieur et de la Recherche Scientifique

| Université de Souk Ahras          | أهراس                                                 | جامعة سوق أ  |
|-----------------------------------|-------------------------------------------------------|--------------|
|                                   |                                                       |              |
| M./ Mme univ Souk Ahras           | Matricule M201                                        | 1520152015   |
| Né (e) le: 21/05/1992             | à: Souk Ahras                                         |              |
| Matricule du baccalauréat: 20     | Année d'obtention : 2                                 | 015          |
| Type de cursus: LICENCE LM        | Année d'obtention 2017                                |              |
| Diplôme: MI / systems informati   | ons                                                   |              |
| Diplôme: MI / SYSTÈMES INFORM     | IATIQUES                                              |              |
| Nous vous informons que votre can | didature d'inscription en premiére année master à été | é acceptée : |
| Etablissement : Uni               | versité de Souk Ahras                                 |              |
| Spécialité : GÉ                   | NIE LOGICIEL                                          |              |

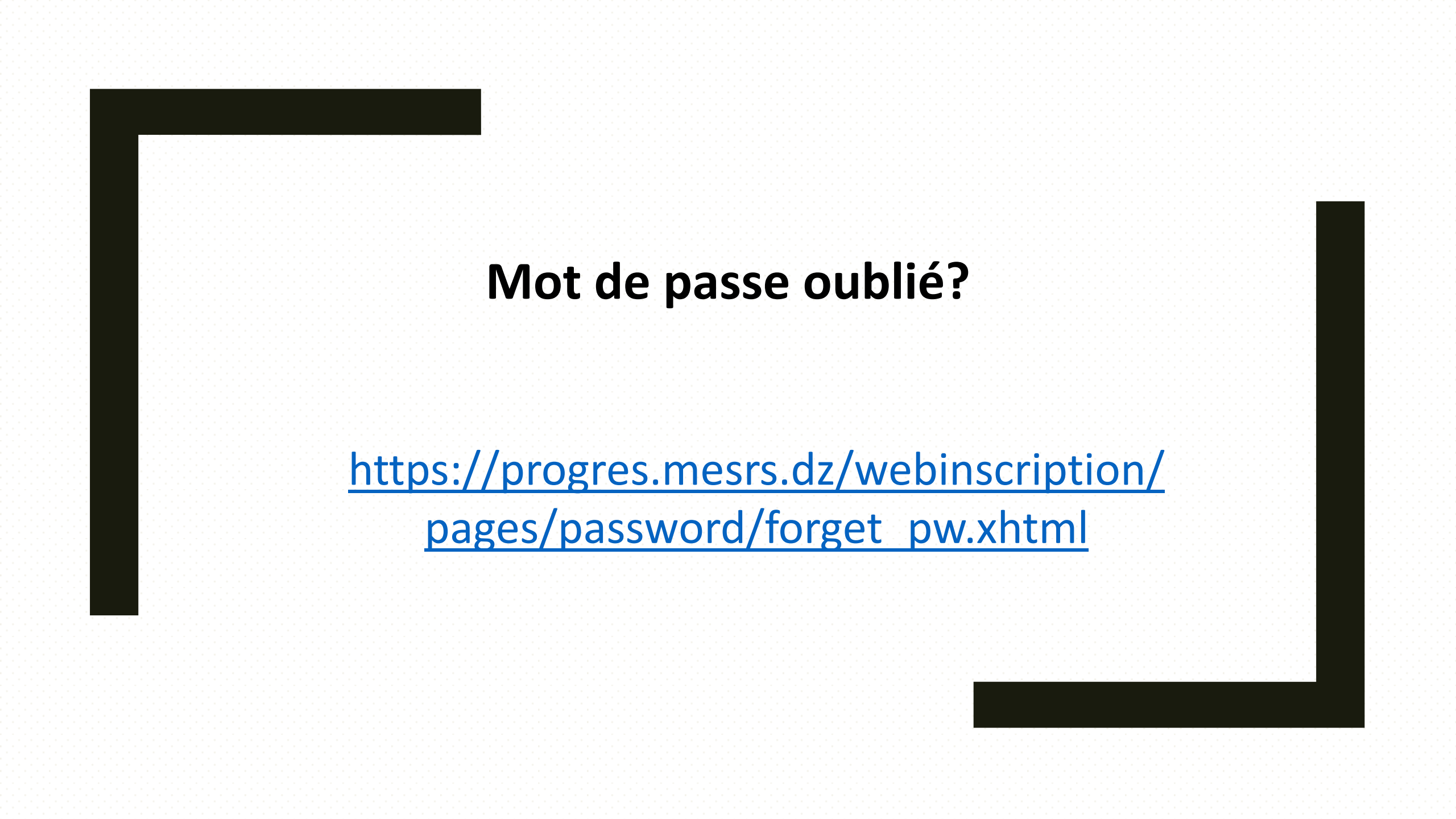

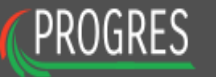

#### LA PROCÉDURES

- CALENDRIER 2018/2019
- **CONTACTS**

Si vous avez des difficultés d'accès, prière de contacter l'établissement d'enseignement supèrieur le plus proche de votre domicil

| Comment s'inscrire       | ACCEDER A VOTRE DOSSIER |  |
|--------------------------|-------------------------|--|
| Procédures<br>Calendrier |                         |  |
| d'inscription            | Se connecter            |  |
|                          | Mot de passe oublié ?   |  |
|                          |                         |  |

Cliquer sur Mot de passe oublié pour récupérer le mot de passe de compte d'inscription master et suivre les étapes suivantes...

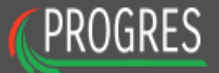

#### ↓<sup>A</sup> PROCÉDURES

CALENDRIER 2018/2019

CONTACTS

## Mot de passe oublié

Enter votre address email, un nouveau mot de passe vous sera communiqué.

Email address

>

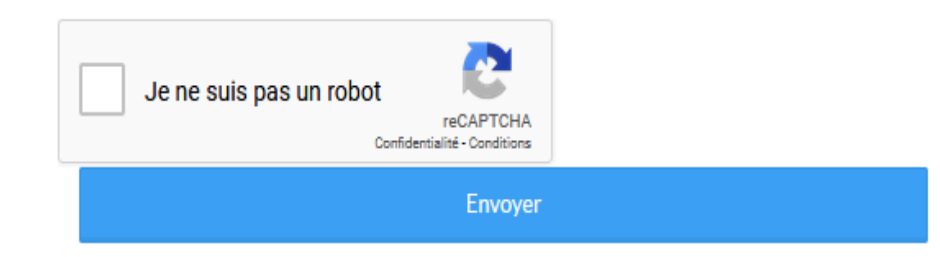

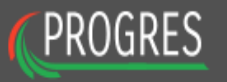

>

### ↓<sup>A</sup><sub>Z</sub> PROCÉDURES

- CALENDRIER 2018/2019
- CONTACTS

## Mot de passe oublié

Enter votre address email, un nouveau mot de passe vous sera communiqué.

| L n. i. ' n .⊥@gamil.com |  |  |  |
|--------------------------|--|--|--|
|--------------------------|--|--|--|

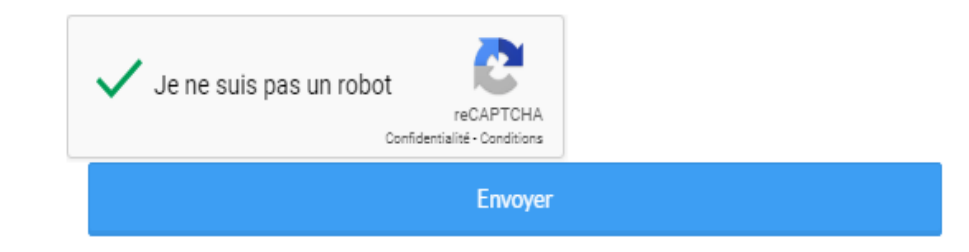

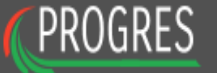

↓<sup>A</sup> PROCÉDURES

CALENDRIER 2018/2019

CONTACTS

Changement de mot de passe

Votre nouveau mot de passe est le : 1663@/#####

Remarque : les caractères **#####** représentent votre matricule du baccalauréat introduit durant la phase d'inscription (étape 1)

Exemple

Si votre matricule du baccalauréat est le 50002548, votre nouveau mot de passe sera le suivant : **1663@**/50002548

Veuillez remplacer les caractères **#####** par votre matricule du baccalauréat.

Se connecter

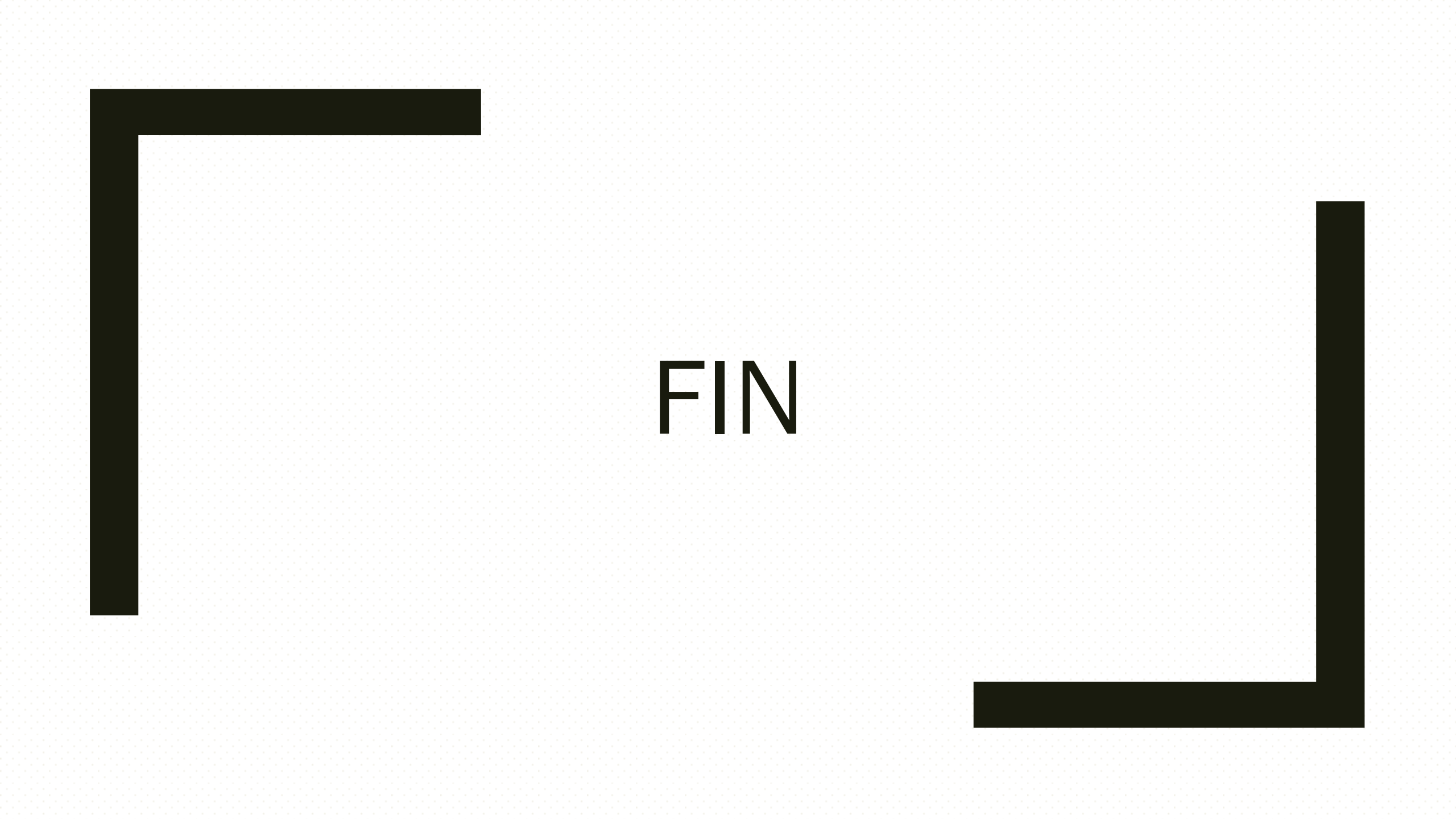